# 단일 APIC 하드웨어 장애 복구

### 목차

<u>소개</u> <u>문제</u> <u>솔루션</u>

#### 소개

이 문서에서는 하드웨어 문제로 인해 장애가 발생한 패브릭 클러스터에서 단일 APIC(Application Policy Infrastructure Controller)를 대체하기 위해 사용되는 프로세스에 대해 설명합니다.

#### 문제

작동 가능한 ACI(Application Centric Infrastructure) 패브릭이 있으며 APIC에 장애가 발생했습니다. 이 오류는 하드웨어 문제와 관련된 것으로 확인되며 전체 장치를 교체해야 합니다.

## 솔루션

이 문제를 해결하려면 다음 단계를 완료하십시오.

1. 실패한 APIC 및 현재 패브릭 설정을 식별합니다.

운영 APIC의 웹 인터페이스에서 System(시스템) > Controllers(컨트롤러)를 선택합니다.

화면 왼쪽에서 Controllers(컨트롤러) > (임의의 APIC) > Cluster(클러스터)를 선택합니다.

실패한 APIC이 Operational State(작동 상태) 열에 Unavailable(사용 불가능)로 나타납니다.장 애가 발생한 APIC의 패브릭 이름, 대상 크기, 노드 ID와 TEP(Tunnel End Point) 주소 공간을 기록해 둡니다.

🖹 i

| -        |     |   |    |   |   |
|----------|-----|---|----|---|---|
| c        | 1.1 | c | ÷. | 0 | r |
| <b>U</b> | u   | э | v  | e |   |
| _        |     |   |    | _ |   |

| ŀ | O₹                     |                                 |                                                                       |             |                   | ACTIONS -                                   |
|---|------------------------|---------------------------------|-----------------------------------------------------------------------|-------------|-------------------|---------------------------------------------|
|   | PROPERTIES             | Fabric<br>Targ<br>Curre         | Name: ACI-SOL-<br>FABRIC2<br>et Size: 3<br>nt Size: 3<br>e (ms): -839 |             |                   | Change Cluster Size Commission Decommission |
|   | Differences between Lo | cal time and United Cluster tim | e (ms): -829                                                          |             |                   |                                             |
|   | CONTROLLERS            |                                 |                                                                       |             |                   |                                             |
|   | - 10                   | NAME                            | IP                                                                    | ADMIN STATE | OPERATIONAL STATE | HEALTH STATE                                |
|   | 1                      | calo2-apic1                     | 192.168.0.1                                                           | In Service  | Available         | Fully Fit                                   |
|   | 2                      | calo2-apic2                     | 192.168.0.2                                                           | In Service  | Available         | Fully Fit                                   |
|   | 3                      | calo2-apic3                     | 192.168.0.3                                                           | In Service  | Unavailable       | Unknown                                     |

**팁**:또한 이 정보를 **얻기** 위해 APIC의 CLI에 acidiag avread 명령을 입력할 수 있습니다. 2. 실패한 APIC의 서비스 해제:

실패한 APIC를 강조 표시합니다.

Actions(작업) 드롭다운 목록에서 Decommission(해제)을 **선택합니다**.이제 APIC이 *서비스* 중 지 관리자 상태*로* 변경되어야 합니다.

- 3. 랙에서 장애가 발생한 APIC을 제거하고 교체품을 설치합니다.새 APIC은 초기 설정 스크립트 로 부팅해야 합니다.
- 4. 1단계에서 수집한 정보를 사용하여 실패한 APIC의 값을 일치시키고 설정 스크립트를 진행합 니다.

**참고**:이전 APIC에서 기록한 것과 동일한 컨피그레이션 설정(예: 패브릭 이름, 컨트롤러 ID, TEP 주소 풀)을 사용해야 합니다. 동일한 설정으로 APIC을 구성하지 않으면 패브릭이 부분적 으로 분기된 상태로 전환될 수 있습니다.또한 클러스터에 참가하려면 대체 APIC에서 나머지 2개의 APIC와 동일한 버전의 ACI 소프트웨어를 실행해야 합니다.

Enter the VLAN ID for infra network (1-4094) [4093]: Out-of-band management configuration ... Enter the IP address [192.168.10.1/24]: 10.122.141.111 Error: Invalid ip address - expecting A.B.C.D/NN Enter the IP address [192.168.10.1/24]: 10.122.141.111/27 Enter the IP address of the default gateway [None]: 10.122.141.97 Enter the interface speed/duplex mode [auto]: Cluster configuration ... Fabric name: ACI-SOL-FABRIC2 Mumber of controllers: 3 Controller name: calo2-apic3 Controller ID: 3 TEP address pool: 192.168.0.0/16 Infra VLAN ID: 4093 Out-of-band management configuration ... Management IP address: 10.122.141.111/27 Default gateway: 10.122.141.97 Interface speed/duplex mode: auto The above configuration will be applied ... Would you like to edit the configuration? (y/n) [n]: \_

5. 새로운 APIC를 커미셔닝합니다.

APIC가 부팅되면 Cluster(클러스터) 페이지에서 현재 Out of Service APIC를 강조 표시합니다

Actions(작업) 드롭다운 목록에서 Commission(커미션):

| Cluster                             |                                                        |                                                                                |                |                   | 🗎 i                     |
|-------------------------------------|--------------------------------------------------------|--------------------------------------------------------------------------------|----------------|-------------------|-------------------------|
| €¥                                  |                                                        |                                                                                |                |                   | ACTIONS                 |
| PROPERTIES<br>Differences Between L | Fabr<br>Tar<br>Cun<br>ocal Time and Unified Cluster Ti | ric Name: ACI-SOL-<br>FABRIC2<br>rget Size: 3<br>rent Size: 3<br>me (ms): -830 |                |                   | Commission Decommission |
| CONTROLLERS                         |                                                        |                                                                                |                |                   |                         |
| ÷ 10                                | NAME                                                   | IP                                                                             | ADMIN STATE    | OPERATIONAL STATE | HEALTH STATE            |
| 1                                   | calo2-apic1                                            | 192.168.0.1                                                                    | In Service     | Available         | Fully Fit               |
| 2                                   | calo2-apic2                                            | 192.168.0.2                                                                    | In Service     | Available         | Fully Fit               |
| 3                                   | calo2-apic3                                            | 0.0.0.0                                                                        | Out of Service | Unregistered      | Not Created             |

APIC는 APIC의 웹 인터페이스에 반영되는 IP 주소를 수신합니다.

**참고:**이 경우 최대 10분 정도 걸릴 수 있습니다.새 APIC는 Health State(상태)가 Fully Fit(완전 적합)로 표시되기 전에 Available Operational States(사용 가능 상태)와 Unavailable Operational States(사용 불가능 운영 상태) 사이에서 순환할 수도 있습니다. Cluster

| ⊙±                                                                |                |                                  |             |                   | ACTIONS -                     |
|-------------------------------------------------------------------|----------------|----------------------------------|-------------|-------------------|-------------------------------|
| PROPERTIES                                                        |                |                                  |             |                   |                               |
|                                                                   |                | Fabric Name: ACI-SOL-<br>FABRIC2 |             |                   |                               |
|                                                                   | Target Size: 3 |                                  |             |                   |                               |
|                                                                   |                | Current Size: 3                  |             |                   |                               |
| Differences Between Local Time and Unified Cluster Time (ms): -20 |                |                                  |             |                   |                               |
| CONTROLLERS                                                       | 5              |                                  |             |                   |                               |
| ÷ ID                                                              | NAME           | P                                | ADNIN STATE | OPERATIONAL STATE | HEALTH STATE                  |
| 1                                                                 | calo2-apic1    | 192.168.0.1                      | In Service  | Available         | Fully Fit                     |
| 2                                                                 | calo2-apic2    | 192.168.0.2                      | In Service  | Available         | Fully Fit                     |
| 3                                                                 | calo2-apic3    | 192.168.0.3                      | In Service  | Available         | Data Layer Partially Diverged |

새 APIC가 패브릭에 조인되었는지 확인하려면 새 APIC의 CLI를 사용하여 패브릭에 로그인합 니다.로그인할 때 나머지 패브릭에 대해 구성된 자격 증명을 사용합니다.